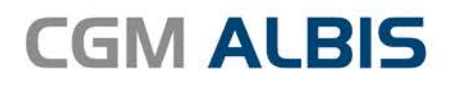

# HZV UPDATE -

DOKUMENTATION

Synchronizing Healthcare

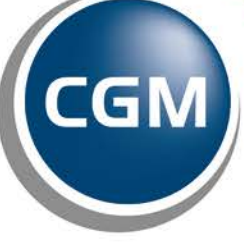

CompuGroup Medical

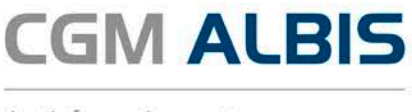

# BARMER KV MV-Vertrag zur wirtschaftlichen Arznei- und Heilmittelsteuerung

| Inha | Itsverzeichnis                                      |   |
|------|-----------------------------------------------------|---|
| 1    | Änderung der Vertragsbezeichnung                    | 2 |
| 2    | Anzeige der Patienten in der IV-Verwaltung          | 3 |
| 3    | Wartungslauf HZV Zuordnung Betreuarzt/Vertreterarzt | 3 |
|      | 3.1 Aufruf                                          | 3 |
| 4    | Teilnahmeerklärung gegenüber der KVMV               | 5 |
| 5    | Statuswechsel von Teilnahme beendet in Erinnerung   | 5 |
| 6    | HzV Prüfmodul - Silent-Installation                 | 5 |

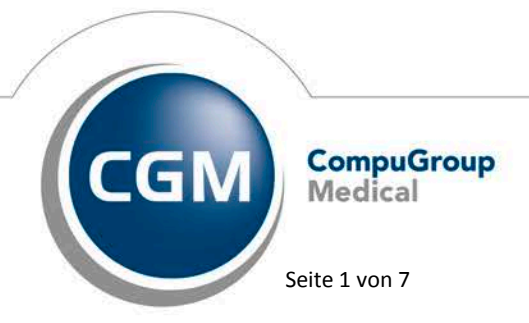

Synchronizing Healthcare

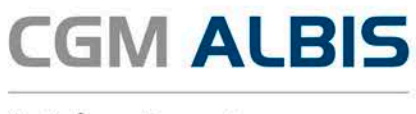

# 1 Änderung der Vertragsbezeichnung

Mit der aktuellen CGM ALBIS Version ändert sich die Vertragsbezeichnung von Versorgungsstrukturvertrag zwischen der KV MV und der AOK Nordost in AOK Nordost KV MV-Vertrag zur wirtschaftlichen Arznei- und Heilmittelsteuerung.

Mit der aktuellen CGM ALBIS Version ändert sich die Vertragsbezeichnung von Versorgungsstrukturvertrag zwischen der KV MV und der BARMER GEK in BARMER KV MV-Vertrag zur wirtschaftlichen Arznei- und Heilmittelsteuerung.

| Anbieter:<br>CGM Versorgungssteuerung<br>Deutsche BKK<br>DMP<br>Food&perts<br>HadVG Hausärztliche Vertragsgemeinschaft eG |   | Module: Eavorit                                                                                                    |              |
|----------------------------------------------------------------------------------------------------|---|----------------------------------------------------------------------------------------------------|--------------|
|                                                                                                    |   | Aktive Verträge (2) Inaktive Verträge (0)                                                                                         | Vertrag      |
|                                                                                                    |   | AOK Nordost KV MV-Vertrag zur wirtschaftlichen Arznei- und Heil<br>BARMER KV MV-Vertrag zur wirtschaftlichen Arznei- und Heilmitt | Freischalten |
|                                                                                                    |   |                                                                                                    | Stapeldruck  |
| LifeScan                                                                                                    |   |                                                                                                    | Deaktivieren |
| medicaltex<br>Techniker Krankenkasse                                                                                      | ~ |                                                                                                    | Statistik    |
|                                                                                                    |   | Anzeigen<br>Statistik                                                                                                    |              |

Die Vertragsfunktionalitäten bleiben wie gewohnt bestehen.

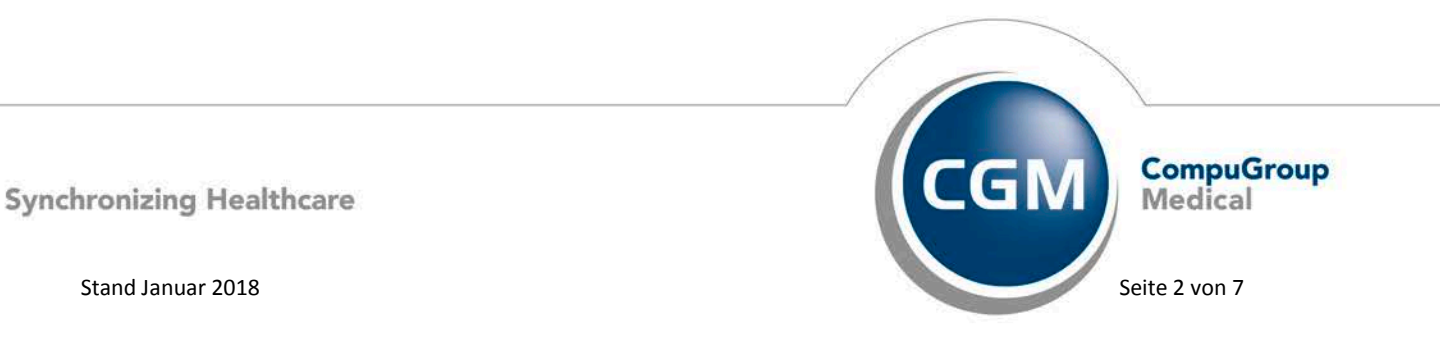

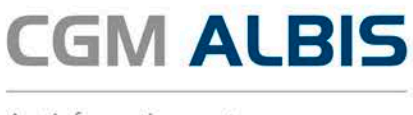

# 2 Anzeige der Patienten in der IV-Verwaltung

Durch nicht mehr gültige IK-Nummern seitens der Krankenkasse, kam es vereinzelt dazu, dass die Anzeige der Patienten in der IV-Verwaltung unvollständig war. Dies haben wir für Sie in der aktuellen CGM ALBIS Version korrigiert. Die Patienten werden nun wieder vollständig in der IV-Verwaltung angezeigt.

### 3 Wartungslauf HZV Zuordnung Betreuarzt/Vertreterarzt

Mit Einspielen des aktuellen CGM ALBIS Updates wurde die Datenbank, welche für die Verwaltung Ihrer HZV Patienten zuständig ist, von Basis der Betriebsstättennummer (BSNR) auf lebenslange Arztnummer (LANR) umgestellt. Diverse Anforderungen der HÄVG haben diese Umstellung notwendig gemacht.

Im Rahmen dieser Umstellung wurden die Datensätze der HZV-Patienten für jede LANR innerhalb einer BSNR dupliziert.

Um die Zuordnung des Betreu-/Vertreterarztes für Ihre HZV-Patienten vornehmen zu können, bieten wir Ihnen diesen Wartungslauf. Grundvoraussetzung für die Durchführung ist, dass der Intern Zugeordnete Arzt Ihrer HZV-Patienten tatsächlich der Betreu-/Vertreterarzt Ihres Patienten ist. Ist dies nicht der Fall, sollte der Wartungslauf unter keinen Umständen durchgeführt werden. Wenn Sie sich nicht sicher sind, wenden Sie sich bitte an Ihren regionalen Vertriebs- und Servicepartner.

#### 3.1 Aufruf

Über den Menüpunkt Optionen Wartung Korrektur HZV Zuordnung Betreuarzt/Vertreterarzt... erscheint folgender Dialog:

| Tageskenr | ×             |  |
|-----------|---------------|--|
|           | OK<br>Abbruch |  |

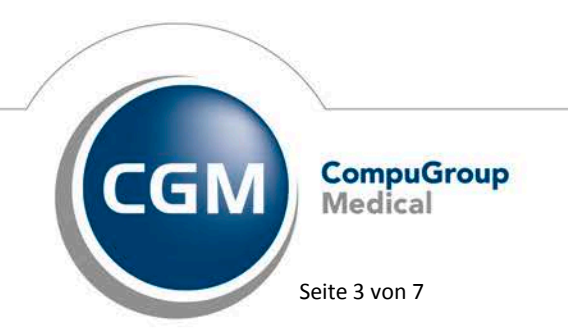

Synchronizing Healthcare

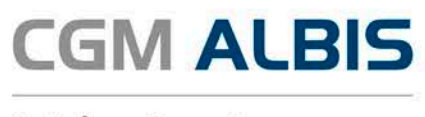

Geben Sie das aktuelle Tageskennwort für Ihre CGM ALBIS Version ein. Dieses können Sie bei Ihrem regionalen Vertriebs- und Servicepartner erfragen. Nach der Eingabe erscheint folgender Dialog:

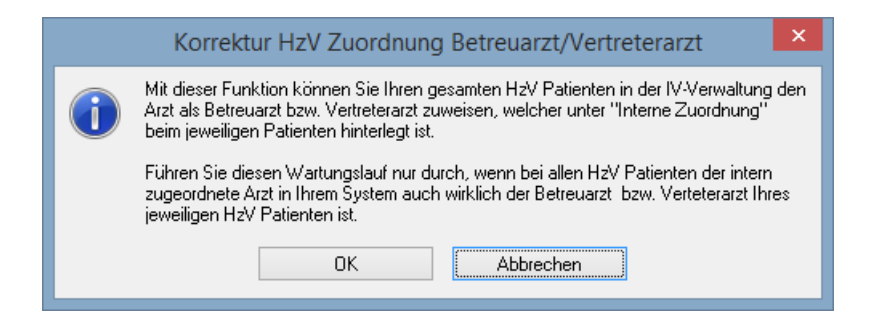

Mit Klick auf die Schaltfläche Abbrechen verlassen Sie den Dialog und der Wartungslauf wird nicht gestartet. Mit Klick auf die Schaltfläche OK wird der Wartungslauf gestartet und folgender Dialog wird angezeigt:

| Bitte warten                                             |  |
|----------------------------------------------------------|--|
| Wartungslauf HzV Zuordnung Betreuarzt bzw. Vertreterarzt |  |
| 29%                                                      |  |

Nach erfolgreich durchgeführtem Wartungslauf erscheint folgende Meldung:

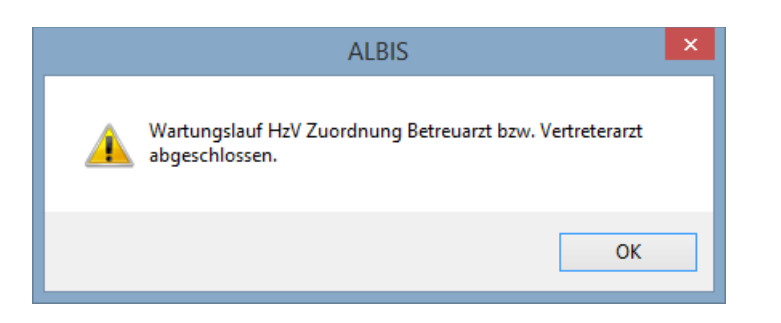

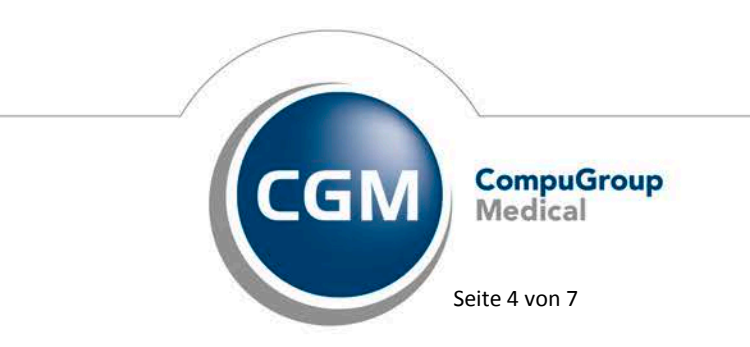

Synchronizing Healthcare

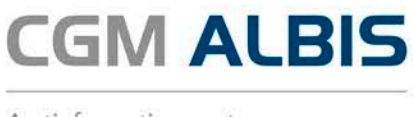

# 4 Teilnahmeerklärung gegenüber der KVMV

Mit der aktuellen CGM ALBIS Version hat sich die Hinweismeldung bei der Freischaltung des Vertrages geändert:

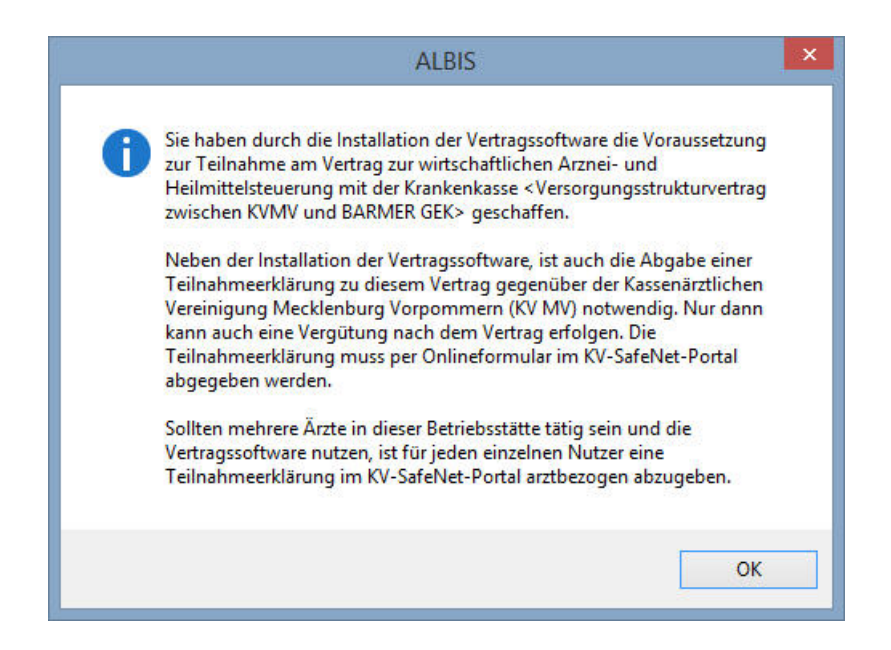

#### 5 Statuswechsel von Teilnahme beendet in Erinnerung

Bisher wurden bei einem Statuswechseln von Teilnahme beendet in den Status Erinnerung die Felder Teilnahme Ende und Grund nicht geleert. Dies hatte zur Folge, dass aus dem Status Erinnerung kein weiterer Statuswechsel, z. B. in den Status Beantragt, für den Patienten möglich waren. Dies wurde mit der aktuellen CGM ALBIS Version korrigiert.

## 6 HzV Prüfmodul - Silent-Installation

Über den Menüpunkt Optionen Geräte Chipkartenleser/Konnektoren… haben Sie ab sofort die Möglichkeit die Installationsart der Silent-Installation Ihres HzV-Prüfmodul zu editieren.

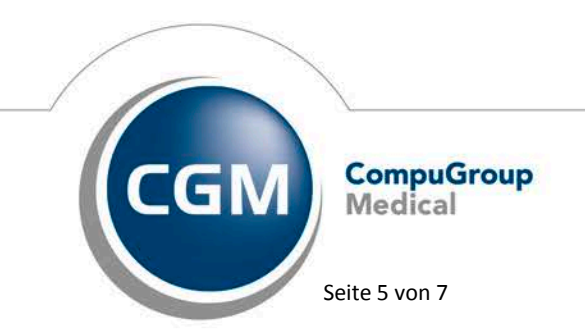

Synchronizing Healthcare

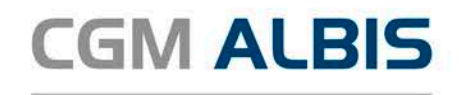

|                              |                                                                                                    | Chipkarte                                                                                                    | n-/Magnet                        | kartenleser/Ko                         | onnektoren                                                                    | × |  |  |
|------------------------------|----------------------------------------------------------------------------------------------------|----------------------------------------------------------------------------------------------------|----------------------------------|----------------------------------------|-------------------------------------------------------------------------------|---|--|--|
| Chipk<br>O Ex<br>0<br>0<br>0 | artenleser<br>ktern<br>COM2 V                                                                                                    | ⊖ mob∔chip                                                                                                    |                                  |                                        | HÄVG Prüfmodul/Medikationsmodul<br>Adresse: 192 . 168 . 0 . 23<br>Port: 22220 |   |  |  |
| Nr<br>1<br>2<br>3            | Name<br>CT32.DLL<br>c:\windows\system32                                                                                             | TermNr.<br>1<br>2                                                                                                    | Port-Nr.<br>1<br>3               | bearbeiten<br>bearbeiten<br>bearbeiten | Installationsart:                                                             |   |  |  |
| Geräte                       | uf Entfernen der Chipkarte<br>aarten<br>lagnetkartenleser / EC-Cash<br>hluß<br>11<br>12<br>13<br>14<br>2<br>e-PIN (max. 6 Stellen): | Cherry<br>Tre<br>Ta<br>aktivieren<br>Gerät<br>MSR100<br>CHERRY<br>RS2100<br>KB2000<br>Thales-EC-Te<br>TeleCash-Ter<br>Sonstige | rminal<br>EC-Cash Kr<br>Übernehr | ı (Mode2)                              | eGK Gematik Funktionalität freischalten                                       | ] |  |  |
|                              | OK Abbruch                                                                                                    |                                                                                                    |                                  |                                        |                                                                               |   |  |  |

Wählen Sie die Installationsart online, wenn Sie die HÄVG Funktionalitäten (z. B. Online Teilnahmeprüfung, Versicherteneinschreibung online, Abrechnung online, usw.) online nutzen möchten.

Wählen Sie die Installationsart offline, wenn Sie die HÄVG Funktionalitäten (z. B. Versicherteneinschreibung offline, Abrechnung offline, usw.) nutzen möchten.

Der Installationsstandart ist an dieser Stelle online. Diesen können Sie jeder Zeit durch Setzen des entsprechenden Schalters ändern. Wurde von Ihnen eine Änderung der Installationsart vorgenommen und Sie bestätigen den Dialog mit der Schaltfläche OK, erscheint folgender Hinweis:

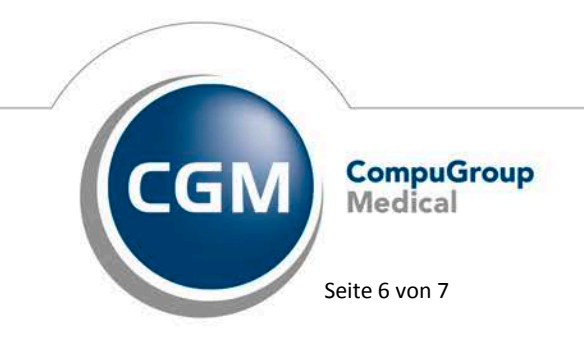

Synchronizing Healthcare

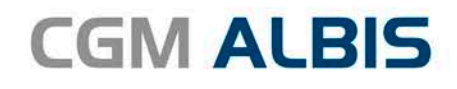

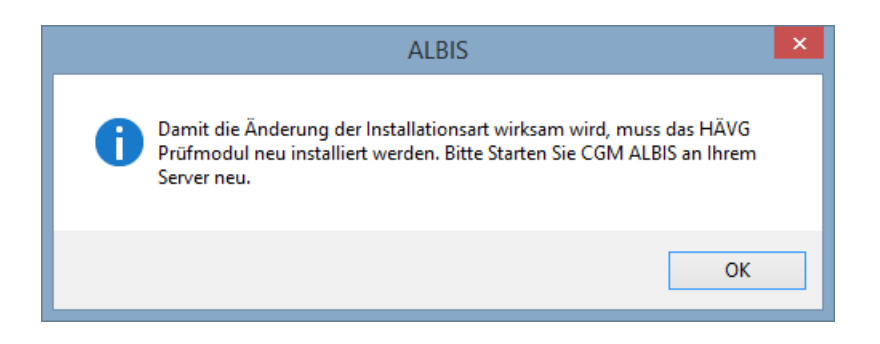

Bestätigen Sie den Hinweis bitte mit der Schaltfläche OK und Starten Sie CGM ALBIS an Ihrem Server neu.

#### **HINWEIS:**

Die Silent-Installation wird nur ausgeführt, wenn Sie Ihr CGM ALBIS am Server startet. Erfolgreich abgeschlossen wird diese Installation wenn sich zugleich an Ihrem Server auch Ihre HzV-Prüfmodul-Installation befindet.

Sollte dies nicht der Fall sein, muss das HzV-Prüfmodul, über den bekannten Weg, manuell installiert werden.

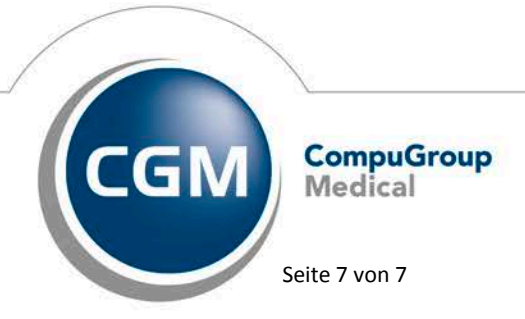

Synchronizing Healthcare